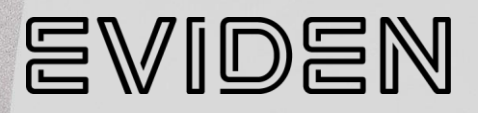

OneBSM v1.0.0

# **Release Notes**

86 A1 64FT 01 - October 2024

*The* following copyright notice protects this book under Copyright laws which prohibit such actions as, but not limited to, copying, distributing, modifying, and making derivative works.

Copyright© Bull SAS 2024, part of Eviden group. Eviden is a registered trademark of Eviden SAS. This document, or any part of it, may not be reproduced, copied, circulated and/or distributed nor quoted without prior written approval from Bull SAS.

#### **Trademarks and Acknowledgements**

We acknowledge the rights of the proprietors of the trademarks mentioned in this manual.

All brand names and software and hardware product names are subject to trademark and/or patent protection.

Quoting of brand and product names is for information purposes only and does not represent trademark and/or patent misuse.

October 2024

Eviden 30 bis rue du Nid de Pie 49000 Angers FRANCE

The information in this document is subject to change without notice. Eviden will not be liable for errors contained herein, or for incidental or consequential damages in connection with the use of this material.

## **Table of Contents**

| Preface    |                                            | iv |
|------------|--------------------------------------------|----|
| Chapter 1. | Validated Environment                      | 1  |
| 1.1.       | Supported Platforms                        | 1  |
| 1.2.       | Operating Systems for OneBSM installation: | 2  |
| Chapter 2. | Installation Instructions                  | 3  |
| 2.1        | Installing OneBSM                          | 3  |
| Chapter 3. | Known Issues                               | 4  |

## Preface

This guide lists information particular to OneBSM v1.0.0 release.

It provides information about restrictions, known problems, and the associated workarounds.

**Note** The Bull support web site for the most up-to-date product information, documentation, firmware updates, software fixes and service offers: <u>http://support.bull.com</u>

#### **Intended Readers**

This guide is intended for use by system administrators and operators

## Chapter 1. Validated Environment

## 1.1. Supported Platforms

#### <u>BullSequana SA</u>

| <u>BullSequana SA</u><br><u>Model</u> | <u>Motherboard</u>  | BMC Version                | <u>BIOS</u><br><u>Version</u> |
|---------------------------------------|---------------------|----------------------------|-------------------------------|
| <u>SA21a</u>                          | MZ93-FS0-000        | 13.06.08/13.06.09          | <u>F21/F27</u>                |
| <u>SA21Ga</u>                         | <u>MZF3-GP0-000</u> | <u>13.06.08/13.06.09</u>   | <u>F17a / F18</u>             |
| <u>SA11a</u>                          | <u>MZ33-DC0-000</u> | <u>13.06.08/13.06.09</u>   | <u>F23 / F24</u>              |
| <u> SA20 – SA20G</u>                  | <u>MZ92-FS0-00</u>  | <u>12.61.21 / 12.61.23</u> | <u>R30 / R36</u>              |
| <u>SA10</u>                           | <u>MZ32-AR0-OB1</u> | <u>12.61.21 / 12.61.23</u> | <u>R36 / R39</u>              |
| <u>SA10EL</u>                         | MZ32-AR0-00         | <u>12.61.21 / 12.61.23</u> | <u>R30 / R36</u>              |

#### **BullSequana SH:**

| Configuration                | TS version           |
|------------------------------|----------------------|
| 2 to 8-socket configurations | Tested with TS 45.02 |
| SH20/SH40/SH80               |                      |

#### **BullSequana EX:**

| Configuration   | <b>BMC Version</b> | <b>BIOS Version</b>   | FPGA version |
|-----------------|--------------------|-----------------------|--------------|
| BullSequana EXR | 159.00.1433        | BIOS_SAR160.78.04.012 | 1.E.O.O      |

## 1.2. Operating Systems for OneBSM installation:

#### Tested to be working on the following operating systems

Windows 10

Windows 11

Windows Server 2019 running as VM on ESXi

Windows Server 2022 running as VM on ESXi

Linux Debian (Ubuntu 23.10)

Linux Red Hat 9

**Note:** It is highly recommended to install OneBSM on a dedicated environment.

## **Chapter 2. Installation Instructions**

### 2.1 Installing OneBSM

#### • Linux Debian OS

#### To install:

sudo dpkg -i filename.extension

#### To uninstall:

sudo dpkg --purge onebsm

**Note:** Package net-tools might be required prior to the installation of OneBSM when using earlier versions of Linux Debian.

#### Linux RHEL based OS

#### To install:

sudo rpm -i package\_name.rpm

#### To uninstall:

sudo rpm -e onebsm

#### <u>Windows OS</u>

#### To install:

- 1. Launch the OneBSM installer.
- 2. Choose the installation folder.
- 3. Click finish to end the installation process.

#### To Uninstall:

1. Use the standard uninstall procedure through control panel.

This will install OneBSM on and launch the related services.

## Chapter 3. Known Issues

#### 1. Alerts donut-chart on the dashboard only covers BullSequana SA servers.

**Description:** When on the dashboard, "Alerts", which is the middle graphical donut-chart, only works for BullSequana SA at this stage, and therefore doesn't display alerts from BullSequana SH and EXR.

**Workaround:** Pending a fix in future versions. Alerts are a subset of "Events", therefore please check the "Events" chart instead at this stage.

#### 2. Forwarding alerts currently not functional.

**Description:** Forwarding alerts though SMTP (Email alerts) or SNMP (to a centralized SNMP server external to OneBSM) are currently disabled.

**Workaround:** Functionality will be available in future versions.

#### 3. LDAP integration is not functional.

**Description:** Integrating with an LDAP solution, including Active Directory, to allow logging in to OneBSM with LDAP based credentials, in not currently possible.

Workaround: Functionality will be available in future versions.

#### 4. Multiple "admin" login attempts visible on the events log.

**Description:** In the events log of the device, there might be multiple login and logout for user "admin" periodically. This is due to OneBSM authenticating with the device BMC to be able to collect and refresh the displayed information.

Workaround: Pending a fix in future versions.

#### 5. Issues while using "localhost"

**Description:** It will not be possible to login to OneBSM when using <u>https://localhost</u> in the address bar of the browser. A "Connection Lost" error will be displayed.

**Workaround:** Until a solution is proposed, please avoid using "localhost" and use the IP address configured on the OS where OneBSM is installed, instead.

#### 6. Unable to recover lost password.

**Description:** There is no "Forgot password" feature currently implemented.

**Workaround:** Until the feature is introduced in later versions, please keep the admin username and password safe, to avoid losing access to the tool and losing all existing information in the database.

**Note:** If a backup exists, restoring it will restore the users and their passwords at the time when the backup was created.

#### 7. Update failed message when the update succeeds.

**Description:** An update failed message might be displayed when in fact the firmware update succeeds. This is currently only identified when updating a group of BullSequana SA servers.

**Workaround:** Please disregard the failed message and check to verify, after giving the necessary time for the firmware update to be implemented, that the update succeeded.

## 8. Unable to access OneBSM after losing the authenticator app configuration, with 2FA enabled.

**Description:** There is currently no way to disable 2FA if the authenticator app configuration is lost.

**Workaround:** Until a fix is proposed in later versions, please enable 2FA only when necessary, and in this case, please make sure not to delete the authenticator app or its configuration related to OneBSM.

**Note:** Some authenticator apps provide backup functionality, which will help to recover the configuration or transfer it to a new device.

#### 9. 2FA can only be enabled by a user with "admin" role, for the same account, and might display an OTP error message after successful login with correct OTP.

**Description:** Enabling 2FA currently works only for accounts with "admin" role and only on their own account. Enabling 2FA by non admins will generate a permission error. Enabling or disabling 2FA for other users is currently not supported. After successful login with correct OTP code, an error message is also sometimes displayed.

**Workaround:** Pending a fix in future version, 2FA can be used by admins only, and on their own accounts. Please disregard Invalid OTP code message when correct OTP is used.

eviden.com